MANUAL PENGGUNA

# e-SWAP

## (Online Sewerage Work Approval Process)

## [ PERUNDING ]

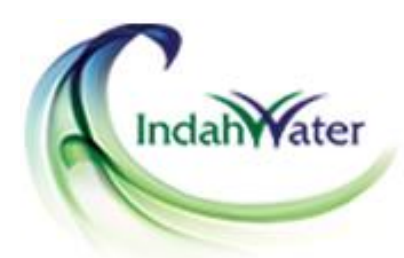

INDAH WATER KONSORTIUM SDN BHD (211763-P) Laman Korporat Portal e-SWAP

: http://www.iwk.com.my : http://eservices.iwk.com.my/eSWAP

| Organisasi:     | Indah Water Konsortium Sdn Bhd        |        |    |
|-----------------|---------------------------------------|--------|----|
| Tajuk Manual:   | Manual Pengguna e-SWAP Bagi Perunding |        |    |
| Tarikh Efektif: | 01hb Januari 2017                     | Versi: | 01 |

#### ISI KANDUNGAN

| TOPIK 1   | MAKLUMAT AM                       | . 3 |
|-----------|-----------------------------------|-----|
| 1.1       | Pengenalan e-SWAP                 | .3  |
| 1.2       | Tarikh Perlaksanaan e-SWAP        | .3  |
| TOPIK 2   | KAEDAH PENGGUNAAN SISTEM e-SWAP   | . 4 |
| 2.1       | Laman Utama: e-SWAP Portal        | .4  |
| 2.2       | Log Masuk (Perunding)             | .4  |
| 2.3       | Menukar Kata Laluan               | .5  |
| 2.4       | Kehilangan Kata Laluan            | .5  |
| 2.5       | Menu Utama Perunding              | .7  |
| ТОРІК З І | PENGURUSAN PROFIL                 | . 8 |
| 3.1       | Profil Perunding                  | .8  |
| TOPIK 4 I | PERMOHONAN DAN SEMAKAN STATUS     | 10  |
| 4.1       | Permohonan Baru                   | 10  |
| 4.2       | Permohonan dalam Proses Kelulusan | 13  |
| 4.3       | Permohonan Yang Telah Di Proses   | 15  |
| 4.4       | Pembayaran Fi Peprosesan          | 18  |

| Organisasi:     | Indah Water Konsortium Sdn Bhd        |        |    |
|-----------------|---------------------------------------|--------|----|
| Tajuk Manual:   | Manual Pengguna e-SWAP Bagi Perunding |        |    |
| Tarikh Efektif: | 01hb Januari 2017                     | Versi: | 01 |

## TOPIK 1 MAKLUMAT AM

#### 1.1 Pengenalan e-SWAP

e-SWAP merupakan singkatan bagi *Online Sewerage Work Approval Process.* e-SWAP dibangunkan bagi kegunaan Para Pemaju/ Orang Perseorangan dan Perunding dalam mengemukakan permohonan kelulusan kerja-kerja pembinaan sistem pembetungan atau tangki septik termasuk yuran pembayaran secara atas talian tanpa perlu hadir ke pejabat Agensi Perakuan Pembetungan, Indah Water Konsortium Sdn Bhd (APP).

e-SWAP menyediakan laman bagi Pihak Pemaju/ Orang Perseorangan dan Pihak Perunding untuk menguruskan dan memantau status bagi setiap permohonan dengan lebih terperinci dan sistematik. Applikasi e-SWAP juga dilengkapi dengan kemudahan notifikasi pemberitahuan kepada pengguna.

Kumpulan pengguna yang terlibat adalah seperti berikut:

- (a) Pemaju/ Pemilik
- (b) Perunding (C&S, Perancang Bandar, Pelukis Pelan Bangunan, Arkitek, dan M&E)
- (c) Pegawai APP

#### **1.2** Tarikh Perlaksanaan e-SWAP

Perlaksaan e-SWAP akan berkuatkuasa pada **01hb Januari 2017**. Walaubagaimanapun, pihak Perunding masih boleh membuat permohonan ke pejabat Agensi Perakuan Pembetungan (APP) jika masih ingin berbuat demikian.

| Organisasi:     | Indah Water Konsortium Sdn Bhd        |        |    |
|-----------------|---------------------------------------|--------|----|
| Tajuk Manual:   | Manual Pengguna e-SWAP Bagi Perunding |        |    |
| Tarikh Efektif: | 01hb Januari 2017                     | Versi: | 01 |

## **TOPIK 2 KAEDAH PENGGUNAAN SISTEM e-SWAP**

#### 2.1 Laman Utama: e-SWAP Portal

Pihak Pemaju/Orang Perseorangan dan pihak Perunding perlu membuat pendaftaran ID terlebih dahulu sebelum menbuat sebarang permohonan ke pejabat APP. Pengguna boleh melayari capaian e-SWAP melalui laman sesawang *http://eservices.iwk.com.my/eSWAP/* 

#### 2.2 Log Masuk (Perunding)

1. Pihak Perunding akan menerima 'Username' dan 'Password' melalui emel yang didaftarkan oleh Pihak Pemaju/ Orang Perseorangan. Rujuk Rajah 2.0

| IWK eSWAP Portal: Account Information                                                                                  | Inbox x                                                      |
|----------------------------------------------------------------------------------------------------|--------------------------------------------------------------|
| Certs@iwk.com.my to me  Dear Dear Your profile has been registered in our IWK eSWAP F Username : Password : Thank you. | <sup>o</sup> ortal. Your login account information as below: |

Rajah 2.0: Notis Pemberitahuan Bagi 'Username' dan 'Password'

2. Untuk melayari e-SWAP, masukkan 'Username' dan 'Password' yang diberikan dan klik butang 'Login'. Rujuk Rajah 2.1

| Indahiya       | ter | /                                                        |
|----------------|-----|----------------------------------------------------------|
| Welcome to e-S | WA  | P Online Submission                                      |
| Username       | :   |                                                          |
| Password       | :   |                                                          |
|                |     | Login New Registration (Developer) Forgot your password? |

Rajah 2.1: Laman Utama e-SWAP

| Organisasi:     | Indah Water Konsortium Sdn Bhd        |        |    |
|-----------------|---------------------------------------|--------|----|
| Tajuk Manual:   | Manual Pengguna e-SWAP Bagi Perunding |        |    |
| Tarikh Efektif: | 01hb Januari 2017                     | Versi: | 01 |

#### 2.3 Menukar Kata Laluan

- 1. Perunding boleh menukar '*Password*' sementara yang telah diberikan.
- 2. Klik menu '*Change Password*' dan masukkan maklumat yang dikehendaki. Rujuk Rajah 2.2

| [MAIN002] Change Password        |     |        |       |   |
|----------------------------------|-----|--------|-------|---|
| Account Name                     | :   |        |       | I |
| Current Password<br>New Password | : [ |        |       |   |
| Verify New Password              | :   |        |       | _ |
|                                  |     | Submit | Clear |   |

Rajah 2.2: Tukar Kata Laluan

#### 2.4 Kehilangan Kata Laluan

1. Jika Perunding kehilangan kata laluan e-SWAP, klik pada '*Forgot your Password*' yang terdapat di Laman Utama eSWAP. Rujuk Rajah 2.3

| Welcome to e-S<br>Username | WAP Online Submission                                       |              |            |
|----------------------------|-------------------------------------------------------------|--------------|------------|
| Password                   | :                                                           |              |            |
|                            | Login New Registration (Developer)<br>Forgot your password? | Kehilangan K | ata Laluan |

Rajah 2.3: Kehilangan Kata Laluan

- 2. Masukkan 'Username' dan alamat emel yang berdaftar dengan e-SWAP dan klik pada butang 'Submit'. Rujuk Rajah 2.4
- 3. Sistem akan menghantar kata laluan sementara ke akaun emel yang di daftarkan sekiranya kombinasi maklumat nama pengguna dan emel adalah sah.

| Organisasi:     | Indah Water Konsortium Sdn Bhd        |        |    |
|-----------------|---------------------------------------|--------|----|
| Tajuk Manual:   | Manual Pengguna e-SWAP Bagi Perunding |        |    |
| Tarikh Efektif: | 01hb Januari 2017                     | Versi: | 01 |

| Indahiya                                                          | iter                                                                                                    |
|-------------------------------------------------------------------|----------------------------------------------------------------------------------------------------|
| Forgot Your e-SWA                                                 | P Password?                                                                                                    |
| click on "Submit" butto                                           | n.                                                                                                    |
| Username                                                          | :                                                                                                    |
| Registered Email                                                  | :                                                                                                    |
|                                                                   | Submit Back                                                                                                    |
| e-SWAP Password<br>If the username and e<br>receive an email from | Assistance.<br>mail address you entered is matched with e-SWAP registered profile, you will<br>us with new temporary password. |

Rajah 2.4: Kehilangan Kata Laluan

| Organisasi:     | Indah Water Konsortium Sdn Bhd        |        |    |
|-----------------|---------------------------------------|--------|----|
| Tajuk Manual:   | Manual Pengguna e-SWAP Bagi Perunding |        |    |
| Tarikh Efektif: | 01hb Januari 2017                     | Versi: | 01 |

#### 2.5 Menu Utama Perunding

1. Berikut merupakan paparan utama bagi Perunding. Rujuk Rajah 2.5

|                             | [MAIN001] e-SWAP : Main Desktop     | <b>(</b> )            |
|-----------------------------|-------------------------------------|-----------------------|
| Profile                     | Welcome to e-SWAP Online Submission |                       |
| Inbox                       |                                     |                       |
| Profile                     | No. Message                         | Date/Time View Delete |
| Change Password             | No message found.                   |                       |
| Project 1                   |                                     | View Read Message(s)  |
| New Application             |                                     |                       |
| Ongoing Submission          |                                     |                       |
| Approved/Comment Submission |                                     |                       |
|                             |                                     |                       |

#### Rajah 2.5: Paparan Utama bagi Perunding

| Rujukan | Penerangan Fungsi                                                                                                    |
|---------|----------------------------------------------------------------------------------------------------|
| 1       | <ul> <li>Terdapat 2 Menu Utama, a) Profile b) Project</li> <li>a) <u>Menu 'Profile' terbahagi kepada 3 Sub- Menu;</u></li> <li>Inbox: Notis Pemberitahuan</li> <li>Profile: Maklumat terperinci bagi Perunding</li> <li>Change Password: Untuk menukar Kata Laluan</li> </ul>                                                      |
|         | <ul> <li>b) <u>Menu 'Project' terbahagi kepada 3 Sub- Menu;</u></li> <li>New Application: Untuk membuat permohonan baru</li> <li>Ongoing Submission: Senarai permohonan yang telah dikemukakan kepada APP untuk proses kelulusan</li> <li>Approved/ Comment Submission: Senarai permohonan yang telah diproses oleh APP</li> </ul> |
| 2       | Senarai notis pemberitahuan                                                                                                    |
| 3       | View Read Message untuk melihat notis pemberitahuan yang diterima                                                                                                    |
| 4       | Klik untuk Log Keluar dari aplikasi e-SWAP                                                                                                    |

| Organisasi:     | Indah Water Konsortium Sdn Bhd        |        |    |
|-----------------|---------------------------------------|--------|----|
| Tajuk Manual:   | Manual Pengguna e-SWAP Bagi Perunding |        |    |
| Tarikh Efektif: | 01hb Januari 2017                     | Versi: | 01 |

## **TOPIK 3 PENGURUSAN PROFIL**

#### 3.1 Profil Perunding

1. Berikut merupakan maklumat Profil bagi Perunding. Rujuk Rajah 3.0

| [QP001] Consultant (QP) :: Profile |   |             |  |  |
|------------------------------------|---|-------------|--|--|
|                                    |   |             |  |  |
| User Type                          | : | Consultant  |  |  |
| Consultant Name                    | : |             |  |  |
| New IC Number                      | : |             |  |  |
| QP Registration                    |   |             |  |  |
| Num                                | • |             |  |  |
|                                    |   |             |  |  |
| Address                            | : |             |  |  |
|                                    |   | Kelana Jaya |  |  |
| Town                               | : |             |  |  |
| Postcode                           | : |             |  |  |
| State                              | : | SELANGOR    |  |  |
|                                    |   |             |  |  |
| Email Address                      | : | m           |  |  |
| Phone Number                       | : |             |  |  |
| eSWAP Username                     | : |             |  |  |
|                                    | · |             |  |  |
| Change                             |   |             |  |  |

Rajah 3.0: Profil bagi Perunding

2. Untuk mengemaskini maklumat yang dikehendaki, klik pada butang 'Change'. Paparan skrin di bawah akan di paparkan. Rujuk Rajah 3.1

| Organisasi:     | Indah Water Konsortium Sdn Bhd        |        |    |
|-----------------|---------------------------------------|--------|----|
| Tajuk Manual:   | Manual Pengguna e-SWAP Bagi Perunding |        |    |
| Tarikh Efektif: | 01hb Januari 2017                     | Versi: | 01 |

| User Type                       | : | Consultant |
|---------------------------------|---|------------|
| Consultant Name *               | : |            |
| New IC Number *                 | : |            |
| QP Registration<br>Num *        | : |            |
| eSWAP Username                  | : |            |
| Address *                       | : |            |
| Town                            | : |            |
| Postcode *                      | : |            |
| State *                         | : | SELANGOR V |
| Email Address<br>Phone Number * | : | m          |

Rajah 3.1: Kemaskini Profil Perunding

3. Kemaskini maklumat yang di kehendaki dan klik pada butang '*Update'* untuk menyimpan maklumat tersebut. Sekiranya ingin kembali ke skrin sebelumnya, klik pada butang '*Back*'.

| Organisasi:     | Indah Water Konsortium Sdn Bhd        |        |    |
|-----------------|---------------------------------------|--------|----|
| Tajuk Manual:   | Manual Pengguna e-SWAP Bagi Perunding |        |    |
| Tarikh Efektif: | 01hb Januari 2017                     | Versi: | 01 |

## TOPIK 4 PERMOHONAN DAN SEMAKAN STATUS

Dengan menggunakan e-SWAP, Perunding boleh membuat permohonan dan juga membuat semakan status permohonan bagi setiap pembangunan yang di pohon melalui e-SWAP. Semakan status permohonan mempunyai dua (2) kategori, iaitu:

- (a) Permohonan dalam proses kelulusan
- (b) Permohonan yang telah mendapat maklumbalas dari APP

#### 4.1 Permohonan Baru

- 1. Klik pada menu '*New Application*' untuk Perunding membuat permohonan yang baru.
- 2. Paparan skrin seperti Rajah 4.0 akan di paparkan. Klik butang *'New Development'* untuk meneruskan proses permohonan baru.

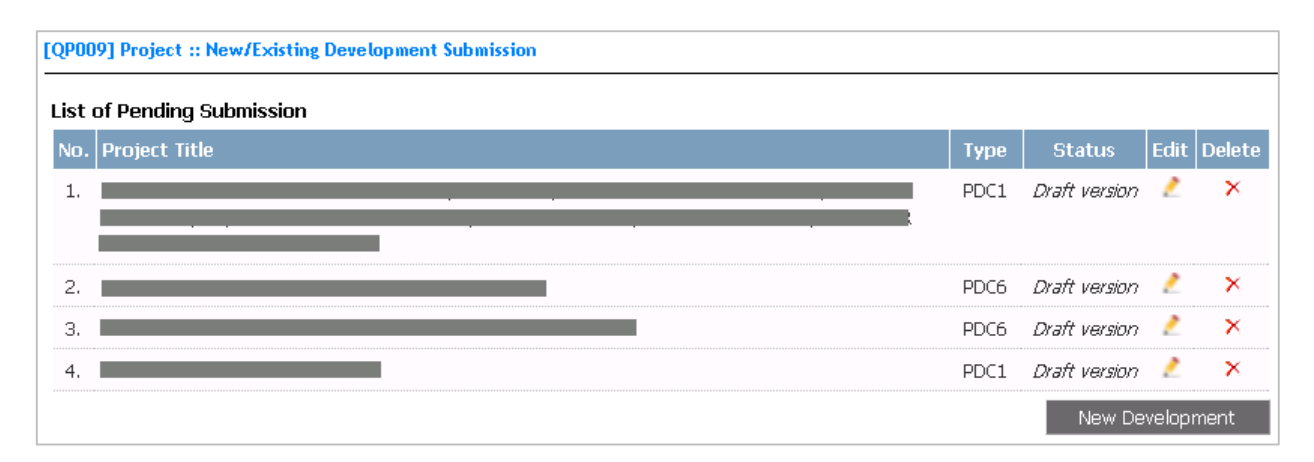

Rajah 4.0: Membuat Permohonan Baru dan Senarai Permohonan yang belum di hantar.

- 3. Bagi permohonan baru, Perunding perlu menentukan Jenis Permohonan yang ingin dilakukan. Rujuk Rajah 4.1
  - (a) PDC 1 jika permohonan melalui kaedah PDC Rules.
  - (b) *SWA (Combination)* jika permohonan melalui kaedah SWAT dan merangkumi elemen bagi Perancangan dan Rekabentuk.
  - (c) *SWA (Planning)* jika permohonan melalui kaedah SWAT dan hanya merangkumi elemen Perancangan sahaja.

| Organisasi:     | Indah Water Konsortium Sdn Bhd        |        |    |
|-----------------|---------------------------------------|--------|----|
| Tajuk Manual:   | Manual Pengguna e-SWAP Bagi Perunding |        |    |
| Tarikh Efektif: | 01hb Januari 2017                     | Versi: | 01 |

| eSWAP: N  | lew Project                                                                                | × |
|-----------|--------------------------------------------------------------------------------------------|---|
| Please ch | noose Application Type and click on 'Next' button.                                         |   |
| Туре      | : - Please choose - ▼<br>- Please choose -<br>PDC 1<br>SWA (Combination)<br>SWA (Planning) |   |

Rajah 4.1: Kaedah Permohonan

3. Skrin bagi perincian pembangunan akan terpapar. Lengkapkan semua maklumat yang diperlukan dan klik butang *'Next'* bagi meneruskan proses permohonan. Rujuk Rajah 4.2

| [QP004] New Develo                                      | pm                                      | ent : Application for Sewerage Planning Approval |
|---------------------------------------------------------|-----------------------------------------|--------------------------------------------------|
| Developer Name<br>Consultant Name<br>IC Number<br>Email | ::::::::::::::::::::::::::::::::::::::: | Telephone<br>No                                  |
| Project Title *                                         | :                                       |                                                  |
|                                                         |                                         |                                                  |
| State *                                                 | :                                       | - Please choose - 🔻                              |
| Mukim *                                                 | :                                       | - Please choose - 🔻                              |
| Local Authority *                                       | :                                       | – Please choose – 🔻                              |
| System Type *                                           | :                                       | - Please choose -                                |
| Next                                                    |                                         |                                                  |

Rajah 4.2: Maklumat Permohonan Baru oleh Perunding

3. Lengkapkan maklumat yang di perlukan dan klik pada butang '*Next*' untuk meneruskan proses permohonan. Rujuk Rajah 4.3 yang memaparkan skrin seterusnya yang akan di paparkan.

| Organisasi:     | Indah Water Konsortium Sdn Bhd        |        |    |
|-----------------|---------------------------------------|--------|----|
| Tajuk Manual:   | Manual Pengguna e-SWAP Bagi Perunding |        |    |
| Tarikh Efektif: | 01hb Januari 2017                     | Versi: | 01 |

| DETAILS OF POPULAT                   | ON EQUIVALENT (PE)                              |        |
|--------------------------------------|-------------------------------------------------|--------|
| Type *<br>Remark                     | : - Please choose - ▼ Total PE * :<br>:         |        |
| No. Туре                             | Total PE Remarks                                | Delete |
| No record tound.                     |                                                 |        |
| DOCUMENT UPLOAD -<br>Document Type : | - Please choose -<br>Choose File No file chosen |        |
| Filename :                           | Upload File                                     |        |

Rajah 4.3: Permohonan Projek (Skrin seterusnya)

- 4. Pada peringkat ini, maklumat yang telah di isi pada skrin sebelumnya telah di simpan sebagai draf. Capaian kembali untuk projek ini boleh di lakukan pada menu yang sama walaupun Perunding telah log keluar dari sistem e-SWAP. Rujuk pada Rajah 4.0.
- 5. Skrin ini memerlukan Perunding untuk memasukkan maklumat PE dan juga memuat naik dokumen-dokumen yang di perlukan seperti yang di senaraikan pada seksyen 'DOCUMENT UPLOAD'.
- 6. Sekiranya berlaku kesilapan, Perunding boleh menghapus rekod yang telah di masukkan dengan menekan butang <sup>≻</sup>.

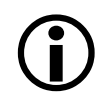

#### Bagi dokumen yang akan di muat naik, sila pastikan format fail tersebut adalah PDF. e-SWAP tidak akan menerima sekiranya pilihan format fail adalah berlainan.

- 7. Sekiranya maklumat yang di masukkan telah lengkap, Perunding boleh memilih untuk menghantar permohonan tersebut dengan menekan butang '*Submit*'.
- 8. Sistem akan memaparkan mesej pengesahan seperti dalam Rajah 4.4. Untuk meneruskan, klik pada butang '*OK*'.

| Organisasi:     | Indah Water Konsortium Sdn Bhd        |        |    |  |
|-----------------|---------------------------------------|--------|----|--|
| Tajuk Manual:   | Manual Pengguna e-SWAP Bagi Perunding |        |    |  |
| Tarikh Efektif: | 01hb Januari 2017                     | Versi: | 01 |  |

| You are not allowed to change once i<br>Click OK to proceed with submission. | it has been submitted. |        |
|------------------------------------------------------------------------------|------------------------|--------|
|                                                                              | ОК                     | Cancel |

Rajah 4.4: Pengesahan Penghantaran Permohonan Baru

#### 4.2 Permohonan dalam Proses Kelulusan

1. Klik pada menu 'Ongoing Submission' untuk melihat senarai permohonan baru yang telah di hantar oleh Perunding. Rujuk Rajah 4.5.

| [QP | [QP007] Project :: New/Existing Development Submission (Pending for Approval/Comment) |                      |                    |           |      |  |
|-----|---------------------------------------------------------------------------------------|----------------------|--------------------|-----------|------|--|
| Lis | t of Submission                                                                       |                      |                    |           |      |  |
| No  | ). Project Title                                                                      | Туре                 | Submission<br>Date | Status    | View |  |
| 1   | PERMOHONAN KEBENARAN MERANCANG CADANGAN                                               | SWA<br>(Combination) | 09-11-2016         | Submitted |      |  |

Rajah 4.5: Senarai Permohonan dalam Proses Kelulusan

2. Untuk melihat maklumat terperinci mengenai projek yang telah di hantar, klik pada ikon 🗐. Maklumat yang di paparkan adalah seperti pada Rajah 4.6.

| Organisasi:     | Indah Water Konsortium Sdn Bhd        |        |    |  |
|-----------------|---------------------------------------|--------|----|--|
| Tajuk Manual:   | Manual Pengguna e-SWAP Bagi Perunding |        |    |  |
| Tarikh Efektif: | 01hb Januari 2017                     | Versi: | 01 |  |

| Nun                                    | itant Name<br>nber                                                                                                    |                                                                                                    | Telephone :<br>No                                                      |                                                                                                    |
|----------------------------------------|----------------------------------------------------------------------------------------------------|----------------------------------------------------------------------------------------------------|------------------------------------------------------------------------|----------------------------------------------------------------------------------------------------|
| nail<br>rojec<br>ate<br>ukim<br>ical A | t Title<br>Authority                                                                                                    | : PERMOHONAN KEBENARAN<br>SATU TINGKAT SEPARA BA<br>: JOHOR<br>: BANDAR KOTA TINGGI<br>: Majlis Daerah Kota Tinggi | N MERANCANG CADANGAN MEMBINA SEBUAH SE<br>ASEMENT                      | EKOLAH AGAMA 3 TINGKAT BESERTA                                                                                                    |
| sten<br>Sub                            | n Type<br>mitted Docur                                                                                                  | : NETWORK / LATERAL CON                                                                                            | NECTION                                                                |                                                                                                    |
| sten<br>Sub<br>No.                     | n Type<br>mitted Docur<br>Document 1                                                                                    | : NETWORK / LATERAL CON<br>nent(s)                                                                                 | NECTION<br>Uploaded Filename                                           | Uploaded Date/Time                                                                                                    |
| stem<br>Sub<br>No.<br>1.               | n Type<br>mitted Docur<br>Document 1<br>Application L                                                                   | : NETWORK / LATERAL CON<br>nent(s)                                                                                 | NECTION Uploaded Filename Doc1.pdf                                     | Uploaded Date/Time<br>09-11-2016 05:42 PM                                                                                                    |
| Sub<br>No.<br>1.<br>2.                 | Document 1<br>Application L<br>SWA-LR Appl<br>Approval                                                                  | : NETWORK / LATERAL CON<br>nent(s)                                                                                 | VECTION Uploaded Filename Doc1.pdf Doc2.pdf                            | Uploaded Date/Time<br>09-11-2016 05:42 PM<br>09-11-2016 05:42 PM                                                                                                    |
| Sub<br>No.<br>1.<br>2.<br>3.           | Document T<br>Application L<br>SWA-LR Appl<br>Approval<br>Layout Plan<br>Names of Str                                   | : NETWORK / LATERAL CON<br>nent(s)                                                                                 | Uploaded Filename       Doc1.pdf       Doc2.pdf       Doc3.pdf         | Uploaded Date/Time           09-11-2016 05:42 PM           09-11-2016 05:42 PM           09-11-2016 05:42 PM                                                             |
| • Sub<br>No.<br>1.<br>2.<br>3.         | Document 1<br>Application L<br>SWA-LR Appl<br>Approval<br>Layout Plan of<br>Location and<br>Names of Str<br>Development | : NETWORK / LATERAL CON<br>nent(s)                                                                                 | NECTION Uploaded Filename Doc1.pdf Doc2.pdf Doc3.pdf Doc3.pdf Doc4.pdf | Uploaded Date/Time           09-11-2016 05:42 PM           09-11-2016 05:42 PM           09-11-2016 05:42 PM           09-11-2016 05:42 PM           09-11-2016 05:42 PM |

Rajah 4.6: Maklumat Terperinci Bagi Permohonan yang di hantar.

3. Klik pada butang 'Back' untuk kembali ke Senarai Permohonan.

| Organisasi:     | Indah Water Konsortium Sdn Bhd        |        |    |
|-----------------|---------------------------------------|--------|----|
| Tajuk Manual:   | Manual Pengguna e-SWAP Bagi Perunding |        |    |
| Tarikh Efektif: | 01hb Januari 2017                     | Versi: | 01 |

#### 4.3 Permohonan Yang Telah Di Proses

1. Klik pada menu 'Approved/Comment Submission' untuk melihat senarai projek yang telah di hantar dan di proses oleh APP. Untuk melihat semua permohonan bagi setiap projek, klik pada ikon 🗐. Rujuk Rajah 4.7

| [QP003] Project :: List of S                           | ubmitted Project                |           |           |
|--------------------------------------------------------|---------------------------------|-----------|-----------|
| Search<br>Year :<br>Project Title :<br>IWK Reference : | Search                          |           |           |
| No. IWK Ref                                            | Project Title                   | Developer | Year View |
| 1.                                                     | Pembangunan 20 Unit Rumah Kedai | Sdn Bhd   | 2016 🗐    |
|                                                        |                                 | New De    | velopment |

Rajah 4.7: Senarai Projek yang telah di proses

- 2. Rujuk pada Rajah 4.8 di bawah untuk paparan senarai permohonan bagi pilihan projek yang di buat berserta dengan maklumat berikut mengikut status permohonan terkini:
  - Arahan Pembayaran bagi permohonan yang memerlukan pembayaran di lakukan sebelum proses semakan di lakukan.
  - Tax Invois bagi pembayaran yang telah di buat.
  - Surat Ulasan (*Comment Letter*) sekiranya berkenaan.

| [QP01 | QP013] Project :: List of Approved/Comment Submission |                           |                     |                             |                                  |                        |                |                   |
|-------|-------------------------------------------------------|---------------------------|---------------------|-----------------------------|----------------------------------|------------------------|----------------|-------------------|
| Sub   | IWK Reference :                                       |                           |                     |                             |                                  |                        |                |                   |
| No.   | Project Title                                         | System Type               | Submission<br>Stage | Submi <i>s</i> sion<br>Date | Status                           | Payment<br>Instruction | Tax<br>Invoice | Comment<br>Letter |
| 1.    |                                                       | INDIVIDUAL<br>SEPTIC TANK | PDC2                | 08-11-2016                  | Pending for<br>Processing<br>Fee | 2                      | -              | -                 |
| 2.    |                                                       | INDIVIDUAL<br>SEPTIC TANK | PDC1                | 07-11-2016                  | Pending for<br>Processing<br>Fee | 2                      | -              | -                 |
| 3.    |                                                       | INDIVIDUAL<br>SEPTIC TANK | PDC6                | 09-11-2016                  | Approved                         | -                      | -              | -                 |
|       |                                                       | Back                      | New Subn            | nission                     |                                  |                        |                |                   |

Rajah 4.8: Senarai Permohonan bagi Projek yang di pilih

- 3. Klik pada ikon 🚔 untuk melihat paparan dokumen yang telah di keluarkan.
- 4. Perunding juga boleh membuat permohonan baru bagi projek sedia ada dengan menekan butang *'New Submission'*. Sila rujuk Rajah 4.9.

| Organisasi:     | Indah Water Konsortium Sdn Bhd        |        |    |  |
|-----------------|---------------------------------------|--------|----|--|
| Tajuk Manual:   | Manual Pengguna e-SWAP Bagi Perunding |        |    |  |
| Tarikh Efektif: | 01hb Januari 2017                     | Versi: | 01 |  |

| eSWAP: | Existing Project Submission                         | × |
|--------|-----------------------------------------------------|---|
| Please | choose Application Type and click on 'Next' button. |   |
| Туре   | : - Please choose -                                 |   |
|        | Next.                                               |   |

Rajah 4.9: Pilihan Permohonan

- 5. Selepas membuat pilihan Jenis Permohonan, klik pada butang 'Next'.
- 6. Skrin akan di paparkan seperti pada Rajah 4.10. Isi maklumat yang dikehendaki dan klik pada butang '*Next*'. Perunding juga boleh kembali ke skrin seperti Rajah 4.8 dengan menekan butang '*Back*'.

| [QP015] Existing Develope                                | ment : Notice of Commencement of Sewerage Works/Septic Tanks Works (PDC6). |
|----------------------------------------------------------|----------------------------------------------------------------------------|
| Developer Name<br>Consultant Name<br>IC Number           | : Telephone                                                                |
| Email                                                    | No No                                                                      |
| State<br>Mukim<br>IWK Certifying Agency<br>IWK Reference | : JOHOR<br>: BANDAR KOTA TINGGI<br>: JOHOR BAHRU<br>:                      |
| Project Title *                                          |                                                                            |
| System Type *                                            | : - Please choose - ▼<br>Back Next                                         |

Rajah 4.10: Maklumat Permohonan Projek

7. Skrin ini memerlukan Perunding untuk memasukkan maklumat PE dan juga memuat naik dokumen-dokumen yang di perlukan seperti yang di senaraikan pada seksyen 'DOCUMENT UPLOAD'. Rujuk pada Rajah 4.11.

| Organisasi:     | Indah Water Konsortium Sdn Bhd        |        |    |  |
|-----------------|---------------------------------------|--------|----|--|
| Tajuk Manual:   | Manual Pengguna e-SWAP Bagi Perunding |        |    |  |
| Tarikh Efektif: | 01hb Januari 2017                     | Versi: | 01 |  |

| DETAILS OF POPULATION EQUIV | /ALENT (PE)                |         |         |
|-----------------------------|----------------------------|---------|---------|
| Type * : - Ple              | ase choose -  Total PE * : |         |         |
| Remark :                    |                            |         |         |
|                             | Add                        |         |         |
| No. Туре                    | Total PE Remarks           | Delete  |         |
| No record found.            |                            |         |         |
|                             |                            |         |         |
| DOCUMENT UPLOAD             |                            |         |         |
| Document Type : - Pleas     | se choose -                |         | •       |
| Filename : Choose           | e File No file chosen      |         |         |
| Uploa                       | d File                     |         |         |
|                             |                            |         |         |
|                             | Complete Unloaded Filename | Uploade | d Delet |
| NO.   DOCUMENT IVDE         |                            |         |         |

Rajah 4.11: Maklumat Permohonan Projek (Skrin Seterusnya)

 Sekiranya berlaku kesilapan, Perunding boleh menghapus rekod yang telah di masukkan dengan menekan butang ×.

## **(i)**

#### Bagi dokumen yang akan di muat naik, sila pastikan format fail tersebut adalah PDF. e-SWAP tidak akan menerima sekiranya pilihan format fail adalah berlainan.

- 9. Sekiranya maklumat yang di masukkan telah lengkap, Perunding boleh memilih untuk menghantar permohonan tersebut dengan menekan butang '*Submit*'.
- 10. Sistem akan memaparkan mesej pengesahan seperti dalam Rajah 4.12. Untuk meneruskan, klik pada butang '*OK*'.

| You are not allowed to change once it has been<br>Click OK to proceed with submission. | en submitted. |        |
|----------------------------------------------------------------------------------------|---------------|--------|
|                                                                                        | ОК            | Cancel |

Rajah 4.12: Pengesahan Penghantaran Permohonan Baru

11.Semakan status permohonan boleh di buat dengan memilih menu 'Ongoing Submission'. Sila rujuk pada Tajuk 4.2.

| Organisasi:     | Indah Water Konsortium Sdn Bhd        |        |    |
|-----------------|---------------------------------------|--------|----|
| Tajuk Manual:   | Manual Pengguna e-SWAP Bagi Perunding |        |    |
| Tarikh Efektif: | 01hb Januari 2017                     | Versi: | 01 |

#### 4.4 Pembayaran Fi Peprosesan

- 1. Jumlah pembayaran Fi adalah seperti yang tertakluk didalam Garis Panduan Industri Pembetungan Malaysia (Jilid II).
- 2. Pihak Perunding akan menerima notifikasi bagi setiap pembayaran melalui emel yang didaftarkan dan juga melalui ruangan *'Inbox'* e-SWAP. Rujuk Rajah 4.13 dan 4.14 bagi notis pembayaran.

| P                                                          | Tue 08/11/2016 6:28 PM<br>Certs@iwk.com.my<br>Pemberitahuan Pembayarar | Yuran Pemprosesan -                                                                                                    |  |
|------------------------------------------------------------|------------------------------------------------------------------------|----------------------------------------------------------------------------------------------------|--|
| Cc We removed                                              | extra line breaks from this message.                                   |                                                                                                    |  |
|                                                            |                                                                        | Agensi Perakuan Pembetungan Negeri Johor,<br>No. 14 Jalan Impian 1,<br>Taman Impian Skudai,<br>81300 Skudai.                                                                   |  |
| Tuan/ Puan<br>Permohonar<br>Berikut men                    | n tuan/ puan telah disemak dan p<br>upakan perincian bagi permohona    | ermohonan tersebut adalah tertakluk kepada yuran pemprosesan yang berjumlah RM200.<br>in yang berikut:-                                                                        |  |
| Fail Rujukan<br>Jenis Sistem<br>Jenis Permo<br>Pihak tuan/ | :<br>honan: Rekabentuk Pembetunga<br>puan hendaklah mengemukakan       | n Jumlah Yuran: RM200<br>Bank Deraf yang sah kepada APP.                                                                                                    |  |
| Kegagalan m<br>makluman p<br>tersebut.                     | embuat pembayaran yuran pem<br>ihak tuan/ puan, pihak IWK akan         | orosesan akan menyebabkan surat ulasan tidak dapat dikeluarkan oleh pihak kami. Untuk<br>mengeluarkan surat ulasan dalam tempoh 3 hari dari tarikh penerimaan pembayaran yuran |  |

Rajah 4.13: Notis Pembayaran Yuran Permohonan melalui emel

| eSWAP: Mes                                   | sage                                                                                                    | 3 |
|----------------------------------------------|----------------------------------------------------------------------------------------------------|---|
| Date/Time<br>Subject                         | : 11-11-2016 11:44 AM<br>: Pemberitahuan Pembayaran Yuran Pemprosesan -                                 |   |
| Permohonan<br>yuran pempr                    | tuan/ puan telah disemak dan permohonan tersebut adalah tertakluk kepad<br>osesan yang berjumlah RM350. | a |
| Berikut meru                                 | ipakan perincian bagi permohonan yang terlibat:-                                                        |   |
| Fail Rujukan<br>Jenis Sistem<br>Jenis Permol | :<br>Mananangan Pembetungan                                                                             | 1 |

Rajah 4.14: Notis Pembayaran Yuran Permohonan melalui e-SWAP

| Organisasi:     | Indah Water Konsortium Sdn Bhd        |        |    |  |
|-----------------|---------------------------------------|--------|----|--|
| Tajuk Manual:   | Manual Pengguna e-SWAP Bagi Perunding |        |    |  |
| Tarikh Efektif: | 01hb Januari 2017                     | Versi: | 01 |  |

- 3. Untuk membuat pembayaran yuran permohonan, pihak Perunding perlu menyediakan Bank Deraf yang sah dan membuat pembayaran ke pejabat APP yang terbabit. Pihak Perunding perlu membawa bersama-sama Slip Pembayaran Yuran ketika membuat pembayaran. Slip pembayaran yuran boleh dimuat turun dari laman e-SWAP.
- 4. Jika status permohonan adalah **Ulasan**, pihak Perunding akan menerima Surat Ulasan dan '*Tax Invoice*' melalui laman e-SWAP sebaik sahaja Bank Deraf diproses oleh APP.
- 5. Jika status permohonan adalah Lulus: Pihak Perunding perlu membawa **2 salinan asal bagi semua** Dokumen Permohonan yang dikemukan berserta Pelan Perancangan/ Pelan Rekabentuk ke pejabat APP yang terbabit untuk dicop kelulusan.